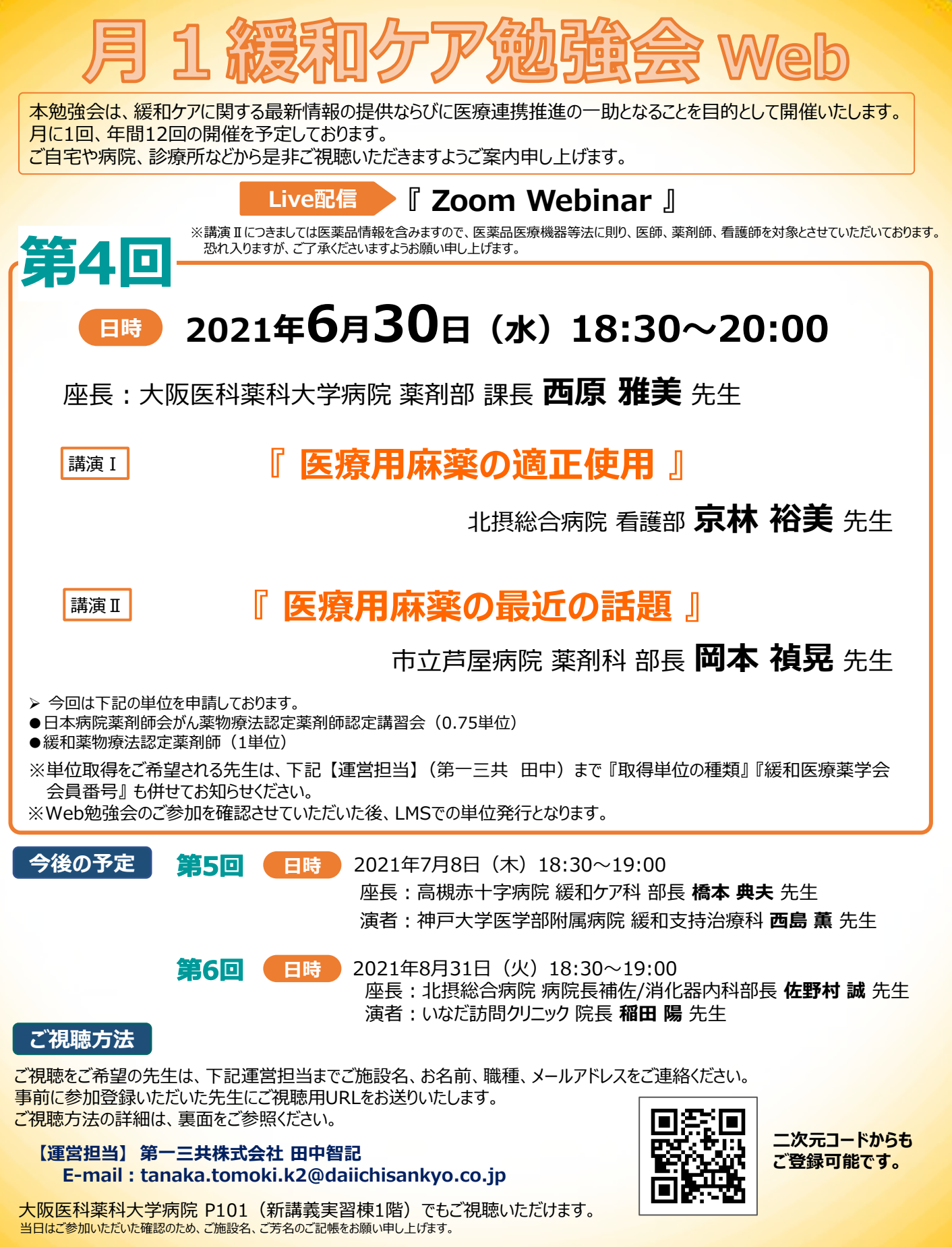

<mark>視聴時にご登録いただきましたご施設名、ご芳名は医薬品及び医学薬学に関する情報提供のために利用させていただくことがございます。あらかじめご了承くださいますようお願い申し上げます。</mark>

<mark>共催:大阪医科薬科大学病院/大阪医科薬科大学病院緩和ケアセンタ-/第一三共株式会社</mark>

## Web講演会ご視聴方法

ZOOM Webinarによるご視聴は、事務局よりご案内差し上げた先生のみとなっております。 なお、本講演会は医療用医薬品に関する情報を取り扱いますので、医療関係者以外の方がいらっしゃる 公共の場所などからのアクセスはお控えください。また、録音、録画、撮影等はお控えください。

モバイル ダレット ZOOM Webinarによる PC 推奨ご視聴環境 ZOOMアプリのインストールが Windows、MacOS サポートブラウザ Google Chrome 必要です。 インターネット環境の良い場所 での接続をお願いします その他環境についてはZOOM公式サイトでご確認下さい。 モバイル・タブレット PCからアクセス頂く場合 からアクセス頂く場合 \*ブラウザは「Google Chrome」をお使いください ご視聴前に事務局から送付された参加用URL 1 アプリダウンロード手順 をクリックしてください。 ZOOMアプリを入手するため、 iPhoneではApp Store、 ブラウザが起動しましたら「ミーティングを起動」をクリック 2 Androidの場合はPlayストアを開きます。 し、その後に表示される「ブラウザから起動してくださ い」をクリックして下さい。 2 「ZOOM」と検索し、「ZOOM Cloud Meetings」をイン ストールしてください。ホーム画面にZOOMアプリが配置されれ ば完了です。 システムダイアログが表示したら、Zoom Meetingsを開くをクリ ックしてくださいを実行してください。 アプリダウンロード以降の手順 (iOS版の画面) アントをインストールしている場合 ミー 事務局から送付された参加用URLをタップしてください。 アプリケーションをダウンロードまたは実行できない場合は デスクトップアプリをお持ちの方はそちらからもご参加頂けます ご施設名とお名前、ご自身の 2 メールアドレスを入力し、「OK」 ご施設名とお名前、CAPTHCAコードを入力し、「参 3 をタップしてください。 加」をクリックしてください。その後、メールに記載されてい Web #27-0P8 るパスコードと、ご自身のメールアドレスを入力し、「参 加」をクリックしてください。 キャンセル ミーティングに参加 ミーティングに参加 4 セミナー開始後、試聴が出来ますので、画面を横にして 3 ご視聴ください。 2DOCX 両面共右テスト 画面下部のメニューバーにあるQ&Aよりご質問を入力 4 することができます。視聴が終わりましたら画面右下の 「退出」をクリックしてください。 画面をタップするとメニューバーが表示されます。メニュー 4 バーよりご質問を入力することができます。視聴が終わり ましたら画面右上の「退出」をクリックしてください。 画面共有テスト 画面共有テスト

**1**5